## **Password-protected projects**

You can protect your server projects with a password. The password covers all project versions, and can be set or removed by a project owner or a user having Administer Resourcess permission.

You must be logged to a server to set a password for a particular project.

To set a password for a project

- 1. On the main menu, click Collaborate > Projects. The Manage Projects dialog opens.
- 2. In the Online project tab, select a project, you want to protect by a password and do one of the following:
  On the dialog toolbar, click the Set Password button.

  - Right-click the selected project and click Set Password.

| Manage online and off<br>rename, or remove a s<br>selected server projec<br>offline server projects | ine server projects. For online projects, you o<br>elected project. For offline projects, you can<br>ts. Note that online server projects are remov<br>are removed only from your machine. | an add a new or open,<br>open or remove a<br>red from a server, while |        |
|----------------------------------------------------------------------------------------------------|----------------------------------------------------------------------------------------------------|-----------------------------------------------------------------------|--------|
| Online Projects                                                                                     | Offline Projects                                                                                                    |                                                                       |        |
| 💵 24 🖉 et e                                                                                         | \$ 🛈 🕼 🗄 📄 🛅 8: 쉍                                                                                                    | 2                                                                     |        |
| Name                                                                                                | Last modified                                                                                                    | Set Password                                                          |        |
| Documentation                                                                                       |                                                                                                    | occi associam                                                         |        |
| Con Activity diagr                                                                                  | am Tuesday, June 12, 2018 4:01:11 PM                                                                                                    | Activity_diagram                                                      |        |
| 🗋 Alarm system                                                                                      | Tuesday, June 12, 2018 4:48:14 PM                                                                                                    | trunk                                                                 |        |
| Car system                                                                                          | Friday, May 18, 2018 2:52:12 PM                                                                                                    | trunk                                                                 |        |
| Q Type here to filter p                                                                             | projects                                                                                                    |                                                                       |        |
| •                                                                                                   | Open Repame                                                                                                    | New Clone                                                             | Remove |

- You can use the search bar to faster filter used projects by name.  $\oslash$
- 3. The Set Password dialog opens, wherein you need to type and confirm the password.

| 🔀 Set Password                 |           | × |
|--------------------------------|-----------|---|
| Password:<br>Confirm Password: |           |   |
|                                | OK Cancel |   |

The icon Orr indicates password-protected projects. ∕!∖